# iSkole

Nyhetsbrev 2019 - 2

Dette nyhetsbrevet inneholder informasjon om et utvalg av endringer og nyheter i iSkole siden 2. april.

Vi vil utover høsten fortsette vårt arbeid med å revidere timeplanmodulen og vi ser frem til å kunne presentere nyheter der etter hvert.

### 1 Feidepålogging

Ved Feidepålogging benytter vi nå også fødselsnummer fra Feide for å finne brukeren igjen i iSkole. For de skolene som ikke benytter iSkole som generator for brukernavn til Feide, så betyr dette at de ikke lenger trenger å holde brukernavnene synkronisert for å benytte Feidepålogging. For brukere som har midlertidig fødselsnummer må fremdeles brukernavnet være synkronisert.

#### ${\bf 2} \quad {\bf Mine \ sider} {\rightarrow} {\bf Timeplan}$

For visning av tolærerfag i klassetimeplanen har vi satt inn et plusstegn bak fagnavnet, etterfulgt av antall tolærere. Eksempelvis vil det i et fag med navn ST3A NOR hvor det er to tolærere involvert stå ST3A NOR+2 som fagnavn. Navnet på tolærerne vises ved å klikke på timen.

### ${\bf 3} \quad {\bf Mine \ sider} {\rightarrow} {\bf Meldinger}$

Etter at vi skjerpet inn og fjernet muligheten for å la kopier av meldingene gå som e-post, fikk vi flere henvendelser om at det fremdeles var ønskelig å beholde denne funksjonaliteten. Vi la derfor tilbake muligheten til også å sende kopi som e-post. Vi ser på muligheten til å la skolene selv avgjøre om denne funksjonaliteten skal være tilgjengelig.

## 4 Mine sider $\rightarrow$ IOP (ny 2018-19)

Vi har lagt til en årsrapport som tar med følgende fire punkter:

- 1. Vurdering av arbeidsmetoder og organisering som har vært benyttet
- 2. Vurderer skolen at eleven fortsatt har behov for spesial undervisning?  $\rm (Ja/nei)$
- 3. Er det behov for ny sakkyndig vurdering eventuelt et vedlegg til sakkyndig vurdering fra PP-tjenesten? (Ja/nei)

4. Arbeidsmetoder og organisering. Bør noe endres?

Disse fire punktene kan redigeres ved å trykke på knappen *Endre årsrapport* i skjermbildet hvor man behandler IOP'er for elever.

#### $5 \quad Grunnlagsdata \rightarrow Fag$

På grunn av problemer med lange nedtrekkslister i nettleseren Chrome, har vi byttet ut nedtrekkslisten med fagkoder med et vindu som inneholder en tabell med fagkodene. Feltet for fagkode er ikke flyttet, men det er nå kommet til et ikon med bilde av en blyant, som når man trykker på den, viser et vindu med en tabell som inneholder alle fagene. Ved å bytte til en tabell har vi også benyttet oss av muligheten til å vise mere data enn bare fagkoden og fagnavnet. Vi viser nå også eventuelle datoer for når fagene ble innført og utgått.

#### 

Vi har endret prosedyren for vikarregistrering slik at man nå gjør følgende:

- 1. Velg læreren som skal ha vikar dette gjør at man får frem timeplanen til læreren.
- 2. Klikk på timen hvor det skal være en vikar
- 3. I listen over lærere som er ledige denne timen velger man ønsket vikar
- 4. Marker om timen skal utbetales
- 5. Avlsutt med OK eller Avbryt

### 7 Timeplan $\rightarrow$ Timeplanlegge klasse

Vi har fjernet automatikken i at alle klassens lærere kom med i lærertimeplanen. Man kan nå velge hvilke lærere man vil se i denne.

### 8 Timeplan $\rightarrow$ Timeplanlegge tolærer

Vi har endret visningen av tolærer fra to trær til en tabell. Vi har i tillegg til å vises fag, hovedlærer og tolærer tatt med kolonner som viser

- 1. Antall uketimer faget skal ha for den valgte uken
- 2. Antall timer som er timeplanlagt
- 3. Antall uketimer tolæreren skal ha, samt muligheten til å endre dette timetallet
- 4. Antall timer som er timeplanlagt for tolæreren i faget
- 5. Antall timer som gjenstår å timeplanlegge for tolæreren i faget

#### 9 Elevadmin $\rightarrow$ Elev

Vi har lagt til kolonnene *Stardato* og *Sluttdato* i resultattabellen for elevsøket. Vi inkluderer nå også elever som har sluttet når man søker etter elever i en klasse. Tidligere ble elever som hadde sluttet ekskludert fra søkeresultatet når man hadde med klassen som parameter i søket. Elever som har sluttet før 31. juli får sluttdatoen i rød farge, og raden skrives i kursiv. For elever som er satt til å slutte frem i tid, så vil de regnes som aktive frem til sluttdatoen er passert.

Vi har lagt en svak rødlig bakgrunn bak feltet *Sluttdato* i elevbildet der sluttdatoen avviker fra 31. juli. Slik skal man lettere få øye på feltet når en elev har en sluttdato før skoleårets slutt.

### 10 Elevadmin $\rightarrow$ Søker (gjelder for skoler som benytter søkerportalen)

Når man tar inn en søker ved å plassere søkeren i en klasse, så overføres data fra søkerportalen til iSkole. Vi har endret prosedyren nå slik at hvis søkeren allerede er registrert i iSkole, så vil vi ikke skrive over navn, mobil etc. som allerede finnes i iSkole. Antagelsen er at om det har vært gjort endringer på de aktuelle feltene gjennom året, så er de kvalitetssikret av den som har gjort endringen i iSkole, og at søkeren ikke har vært like nøye med å oppdatere søkerprofilen i søkerportalen.

### $11 \quad Elevadmin {\rightarrow} Rapport$

Vi har lagt til to nye rapporter *Kontroll fagsamtaler* under arkfanen *Diverse*. Den første rapporten tar utgangspunkt i faglærerene og den andre tar utgangspunkt i elevene. Rapportene gir oversikt over fagsamtaler og prøver og gir ledelsen mulighet til raskt å få oversikt over hvilke lærere som har igjen fagsamtaler, og hvilke elever som ikke har hatt fagsamtaler i sine fag.

### 12 Eksamen $\rightarrow$ Rapport

Rapporten $\mathit{Omslagsark}$ har nå fått muligheten til kun å skrive ut skillearkene.